## Asbestos Management Plan

## **User Accounts**

## Add a New User

## Administration → Users

Only individuals assigned as the Asbestos Designated Person (ADP) may create individual user accounts for other district staff.

- 1. In the top right-hand corner of the screen, click the arrow next to your name to display a dropdown menu.
- Select Administration. If you don't see Administration in the dropdown, you are not currently assigned as the ADP and cannot create new user accounts. Contact your district's ADP to add new users.
- 3. Select Users.
- 4. This page displays a list of users for the district. Click Add.
- 5. Enter requested information for the new user. Select a Role from the dropdown menu. User role permissions are described in more detail in the **Change Role of Existing User** instructions.

**IMPORTANT**: Only one ADP can be assigned per district. If you assign the new user the ADP role, your account will immediately be changed to a "District Viewer" role upon clicking **Save**. You will receive an "Access Denied" error since you are no longer the ADP and cannot continue adding users.

If you reassigned the ADP role on accident, contact AMPsupport@tasb.org.

- Leave the Login Options toggled ON for Single Sign-On Enabled. Click Save.
- 7. After saving, new users will receive a Welcome Email and login instructions.

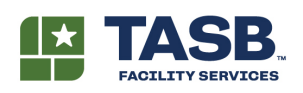

512.505.2430 AMPsupport@tasb.org